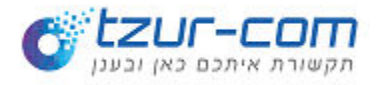

# מדריך להתקנה Z-phone

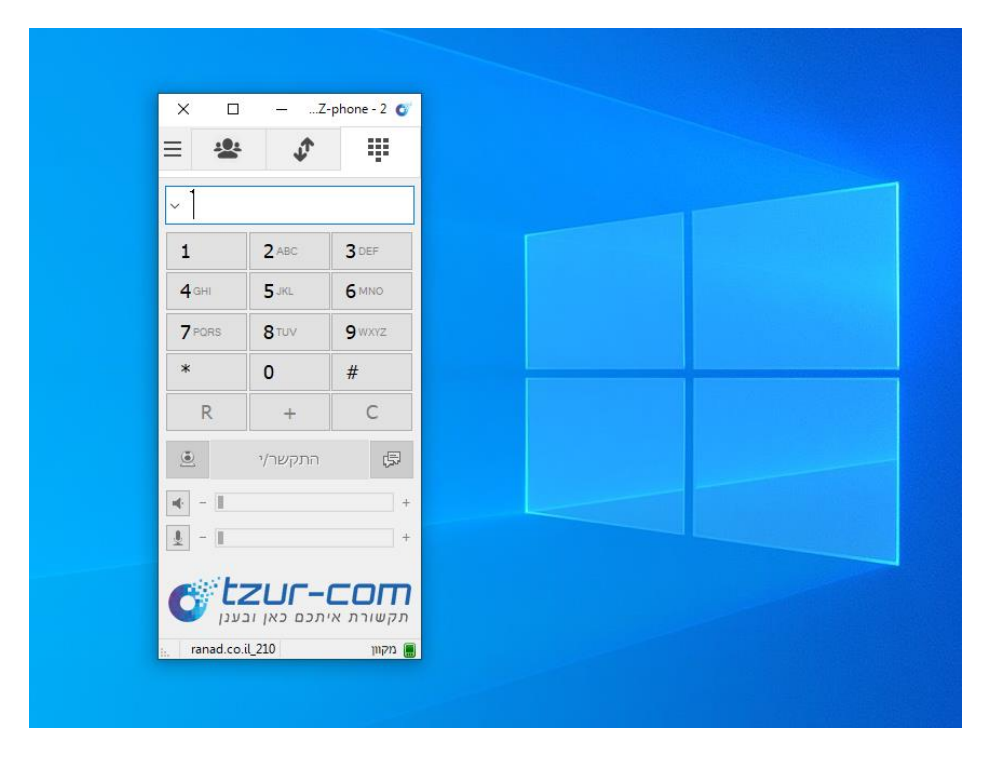

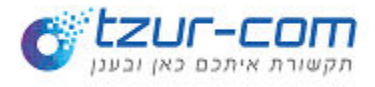

## התקנת האפליקציה

. התקנת האפליקציה במחשב הינה פשוטה ולא מצריכה ידע טכני מורכב

| VCiptech                                                                               |                                                                                                    |                          |     |                    | tzur-com.co.il                                                 | లి                  | ¢° 🗉                | 1  |
|----------------------------------------------------------------------------------------|----------------------------------------------------------------------------------------------------|--------------------------|-----|--------------------|----------------------------------------------------------------|---------------------|---------------------|----|
|                                                                                        |                                                                                                    |                          |     |                    | ם ספר סלפונים 🐚 מוניסור                                        | חח שיחות 🛙 🛙        | ם דף הבית 😭         |    |
| Dashboard                                                                              |                                                                                                    |                          |     |                    |                                                                |                     | ې nucij<br>ه ماريند | rd |
| Ħ                                                                                      | 2                                                                                                    | מספרי טלפון : 1          | e   | שלוחות : 1         | <u>.</u>                                                       | וורת בעמ            | Q coera             |    |
|                                                                                        | שיחות נכנסות ויוצאות לחודש קודם<br>פיזיג                                                                                                    | =                        | 407 | ויוצאות לחודש קודם | שיחות נכנסות                                                   |                     | =                   |    |
| 20<br>20<br>10<br>10<br>10<br>10<br>10<br>10<br>10<br>10<br>10<br>10<br>10<br>10<br>10 | 20 4 1 4 6 2 M 21 4 4 6 M 21 4 4 6 M 21 4 6 M 21 4 6 M 21 4 M 21 4 6 M 21 4 M 21 4 | 20-03/05/17 R0-03/162.51 |     | an o i esta        | 517-10-21 01/51/37<br>444 - 2127-10-21 01/51/37<br>4564 - 91 2 | 2021-13-34 07:55:32 | 2023-10-51 09422133 |    |
|                                                                                        | התפלגות השיחות                                                                                                    | =                        |     | ולוקה              | ı                                                              |                     | =                   | I  |
|                                                                                        | .000 - mann mana                                                                                                    |                          |     |                    |                                                                |                     |                     |    |
|                                                                                        | אריבה 单 במסגרת התוכנית 🖤                                                                                                    |                          |     | • ers •            | P3                                                             |                     |                     |    |
|                                                                                        |                                                                                                    |                          |     |                    |                                                                |                     |                     |    |
|                                                                                        |                                                                                                    |                          |     |                    |                                                                |                     |                     |    |

- (פרטי גישה לממשק ישלחו במייל נפרד) Zpanel (פרטי גישה לממשק ישלחו במייל נפרד). 오
  - 2. הגדרות מתקדמות
    - .3 🔾 3. הורדות
  - Z-phone בחר חייגן. 4 오

הורידו ועקבו אחר ההוראות לביצוע ההתקנה.

, בעת ההפעלה הראשונה

יתכן ותדרשו לאשר את הפעלת האפליקציה ב"חומת האש "של מערכת ההפעלה ,על ידי לחיצה על" אפשר גישה."

## דרישות מערכת : 🔾

יש לוודא כי המחשב עומד בדרישות הבאות: תואם למערכות הפעלה Windows גרסאות XP ומעלה , 32 או 64 סיביות. חיבור אינטרנט תקין ויציב( מומלץ חיבור קווי.)

> טלפון : 9541 פקס: 03-6125522

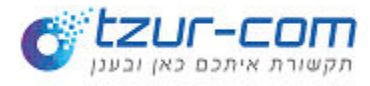

## לאחר לחיצה על הורדה תתחיל ההורדה בתחתית המסך בסיום לחצו על פתיחה

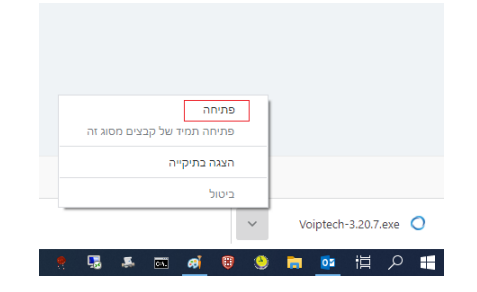

### שאלת אבטחה

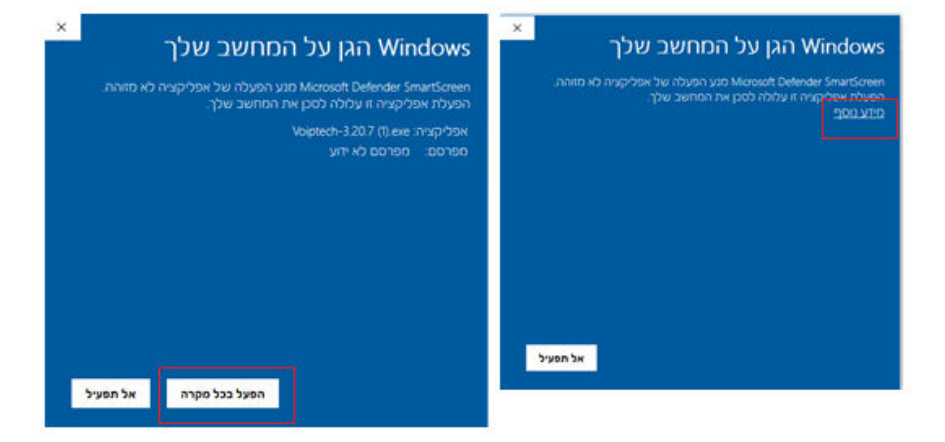

#### לחץ מידע נוסף 🖯 הפעל בכל מקרה 🔾

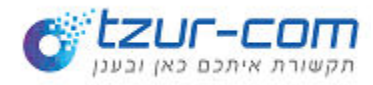

#### בחירת שפת היישום 🔾

| Installer La | anguage                   | × |
|--------------|---------------------------|---|
| 0            | Please select a language. |   |
|              | עברית<br>English<br>עברית | ~ |
|              |                           |   |

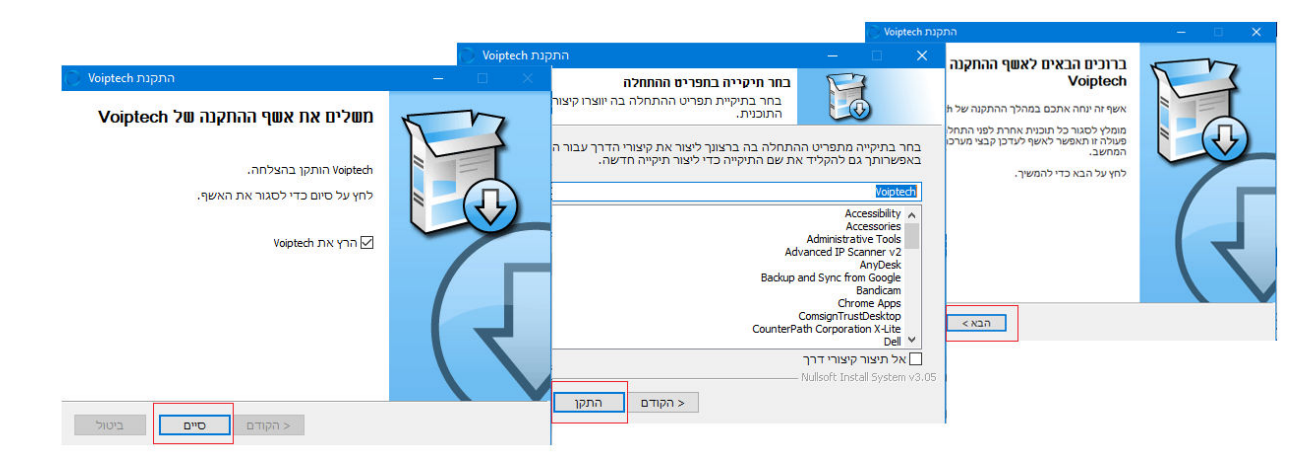

# ○ לחצו על סיים ○ בשולחן העבודה לחצו על האייקון ○ יפתח היישום Z-phone

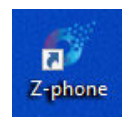

| ×                | חשבון    |
|------------------|----------|
| 1                | שם משתמש |
|                  | סיסמה    |
| <u>הצג סיסמה</u> |          |
| זכור פרטים 🗹     |          |
| שמור בטל         |          |

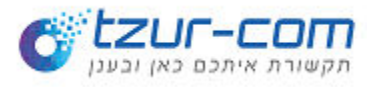

## רשום והגדרת שלוחה

| ×                | חשבון    |
|------------------|----------|
|                  | שם משתמש |
| *********        | סיסמה    |
| <u>הצג סיסמה</u> |          |
| זכור פרטים 🗹     |          |
| שמור בטל         |          |

, מלאו את פרטי החשבון : שם משתמש סיסמא כפי שנמסרו לכם במייל נפרד 🔾

#### לאחר במידה והוקלדו הפרטים נכון יופיע בתחתית היישום – מקוון

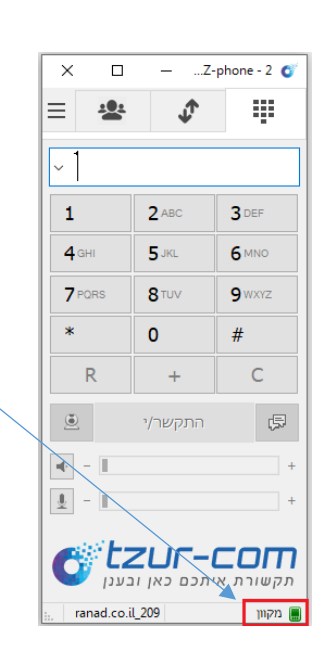

צור יועצים מחלקת תמיכה ושירות